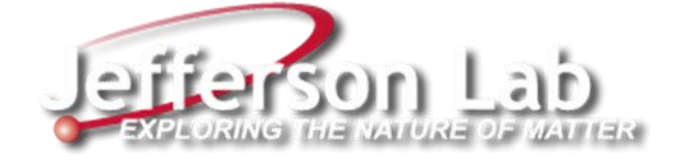

# Facilities Work Request System

## User Guide

(for processes inside and outside of Maximo)

Facilities Management & Logistics (FM&L)

### **Overview**

The **Facilities Management & Logistics (FM&L)** group uses **Work Requests** as the primary means to generate work orders for Corrective Maintenance (CM), improvements (MOD) and Capital Project (CP) work performed at Jefferson Lab facilities. Preventive Maintenance (PM) work is set up to automatically generate work orders at scheduled intervals. **Maximo** (an asset management life cycle and workflow process management system), along with **front-end web applications**, is used to create, manage, resolve, and report on these work requests. The goal of this document is to provide an overview of the processes available inside and outside of Maximo to accomplish this. The FM&L website <u>https://www.jlab.org/facilities/facilitieshome</u> has useful resources and fillable forms along with a "WORK REQUEST SYSTEM" button at the top that you can click on to access the Work Request selection website (see <u>next page</u>).

|         | WORK REQUEST SYSTEM                                                                                                    | 1 FM WEATHER PAGE                                                                                                    |
|---------|----------------------------------------------------------------------------------------------------|----------------------------------------------------------------------------------------------------|
| ering   |                                                                                                    |                                                                                                    |
| ty      | FACILITIES MANAGEMENT &                                                                                                    | LOGISTICS                                                                                                    |
| ity     | Facilities Management & Logistics is responsible                                                                                                    | for performing or specifying performance of all Jefferson Lab facility maintenance,                                                                                                    |
| ability | construction, security, property, and facility service                                                                                                  | es.                                                                                                    |
|         | The lab's 206-acre campus includes 169 acres ow<br>Universities Research Association. In addition, the<br>Associated Research Campus (VARC) that the DC | ned by the U.S. Department of Energy and 37 acres owned by the Southeast<br>a Commonwealth of Virginia owns an 5-acre parcel referred to as the Virginia<br>DE leases for use in support of the lab. |
|         | The lab has 69 DOE-owned buildings (882,990 sq<br>leases (17,549 square feet).                                                                          | uare feet), two state-leased buildings (37,643 square feet), and two off-site warehouse                                                                                                    |
|         | Additionally, the lab leases office and lab space (<br>Center (ARC), which was constructed by the City                                                  | 11,097 square feet) from the City of Newport News located in the Applied Research<br>of Newport News adjacent to the lab's campus.                                                                   |
|         | Resources                                                                                                    | Fillable Forms                                                                                                    |
|         | Subcontractor Forms                                                                                                    | Leave Request Form     Off Marries Funct Report                                                                                                    |
|         | <ul> <li>Emergency Management</li> <li>Environment, Health &amp; Safety</li> </ul>                                                                      | Blind Penetration Permit                                                                                                    |
|         | Hendy FM Links                                                                                                    | Digging/Excavation Permit                                                                                                    |
|         | Key People to Contact                                                                                                    | Foreign National Information Sheet                                                                                                    |
|         | Material Handling Equipment                                                                                                    | Generic Security Plan     Het West Report                                                                                                    |
|         | • Site Flans                                                                                                    | Key Request                                                                                                    |
|         | <ul> <li>Aerial Photo</li> </ul>                                                                                                    | Lost Key Report                                                                                                    |
|         | <ul> <li>Master Plan</li> </ul>                                                                                                    | Relocatable Structures Permit                                                                                                    |
|         | US Postal Suites & Internal Mailstops                                                                                                    | <ul> <li>Subcontractor Registration</li> </ul>                                                                                                    |
|         | Utility Outages                                                                                                    | After-Hours Guard Instructions                                                                                                    |
|         | Vehicle Motor & Equipment Procedures      Vehicle Reservation Procedure                                                                                 | Electrical Job Briefing and Planning Guidelines     Electrical Job Briefing and Planning Charlefint                                                                                                  |
|         | Vehicle Inventory                                                                                                    | Electrical dob briefing and Hamming Checkinsc                                                                                                    |
|         | Weather Station                                                                                                    | Facilities Policies and Work Rules                                                                                                    |
|         | Walking Trail Map                                                                                                    | After-Hours Work Events                                                                                                    |
|         | Recycling (posted February 2017)                                                                                                    | ARC Tenants Orientation                                                                                                    |
|         | • Paper Materials (print out)                                                                                                    | Electrical Safety                                                                                                    |
|         | o Glass, Metal, Plastics (print out)                                                                                                    | <ul> <li>What FM Personnel Should Know</li> </ul>                                                                                                    |
|         | <ul> <li>Delivery and Receiving Route</li> </ul>                                                                                                    | Work Request/Maximo User Guides                                                                                                    |
|         |                                                                                                    | <ul> <li>JLab Facilities Work Request System User Guide</li> <li>JLab Maximo Work Request System Overview</li> </ul>                                                                                 |

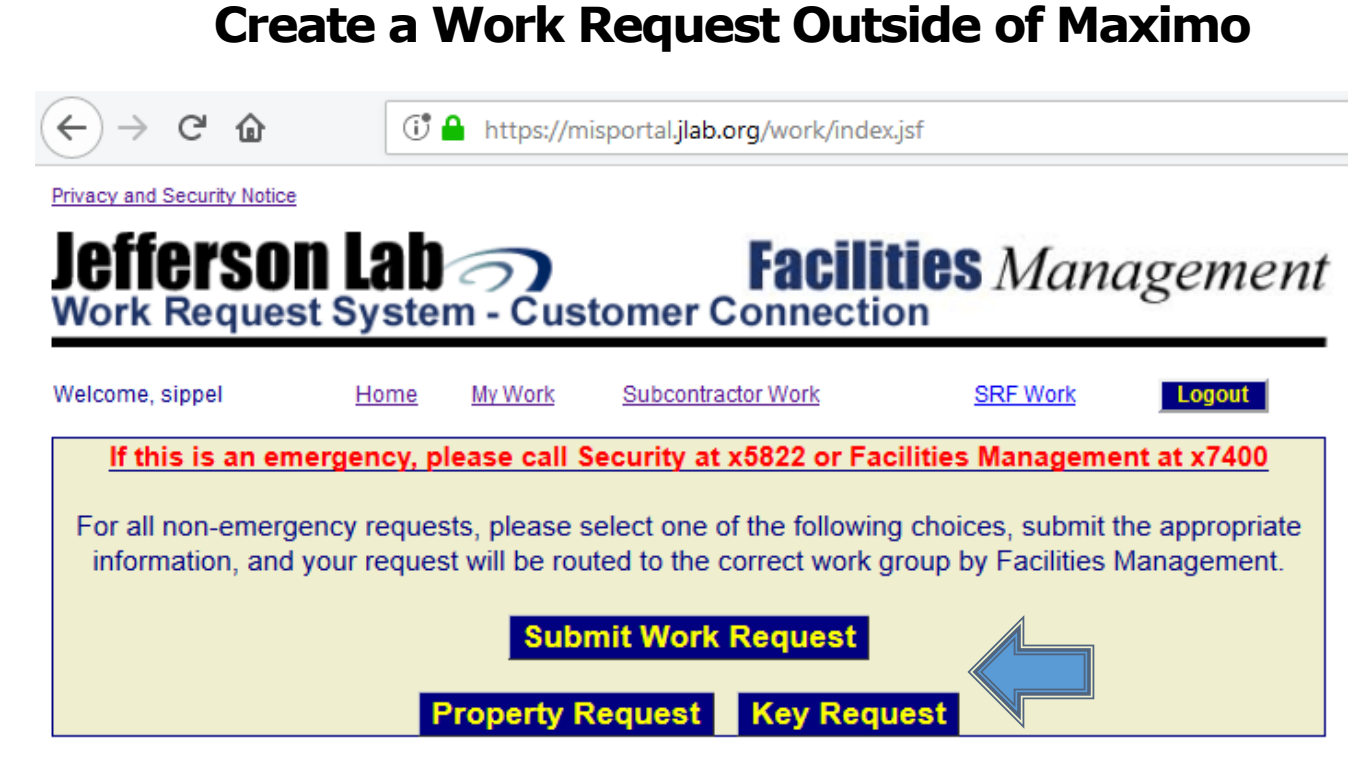

#### Your Open Created Work Orders

| Wo Num | Date Reported        | Status     | Group | Description of Work                                       |
|--------|----------------------|------------|-------|-----------------------------------------------------------|
| 414670 | 4/8/19 3:13:33 PM    | APPR       | FMM   | External AC at bldg 89 has blades exposed                 |
| 414136 | 4/3/19 3:20:53 PM    | APPR       | FMM   | Water leak coming from ceiling going into the vault       |
| 408445 | 3/28/19 9:11:27 AM   | WSCHWO     | FMO-S | Bay door won't close                                      |
| 399164 | 2/12/19 9:11:02 AM   | FLDWRKCOMP | FMM   | Data Center Room F112B A/C not cooling - same issue again |
| 389845 | 12/18/18 11:22:44 AM | WMATL      | FMM   | Low LCW Supply Pressure alarm                             |
| 366520 | 7/5/18 2:52:13 PM    | APPR       | FMO-S | Can hear water pouring inside the wall                    |

#### Your Open Requests

| Ticket ID                 | Date Reported        | Status  | Description of Work                                       |
|---------------------------|----------------------|---------|-----------------------------------------------------------|
| ≥ <u>70510</u>            | 4/8/19 3:13:33 PM    | WORKING | External AC at bldg 89 has blades exposed                 |
| €<br><u>70458</u>         | 4/3/19 3:20:53 PM    | WORKING | Water leak coming from ceiling going into the vault       |
| <u> <del>70368</del> </u> | 3/28/19 9:11:27 AM   | WORKING | Bay door won't close                                      |
| ■ <u>70145</u>            | 3/15/19 1:10:43 PM   | WORKING | Key Request Form: 83663                                   |
| ≥ <u>69646</u>            | 2/12/19 9:11:02 AM   | WORKING | Data Center Room F112B A/C not cooling - same issue again |
| € <u>69300</u>            | 1/17/19 2:29:48 PM   | WORKING | Portable heater needed for GTS control room               |
| <mark>∋</mark> 68993      | 12/18/18 11:22:44 AM | WORKING | Low LCW Supply Pressure alarm                             |
| € <u>66728</u>            | 7/5/18 2:52:13 PM    | WORKING | Can hear water pouring inside the wall                    |

This website can also be accessed here: <u>https://misportal.jlab.org/work/index.jsf</u>. Select "Submit Work Request" for facilities maintenance related issues, "Property Request" to relocate/transfer/excess a property item, or "Key Request" for a new key. Your open requests and work orders are displayed at the bottom of the page.

### **Facilities Management & Logistics Website**

| FACILITIES MANAGEMENT | WORK REQUEST SYSTEM                                                                                                    | 1                                                                                                    | FM WEATHER PAGE                                                                                                    |  |  |  |  |
|-----------------------|----------------------------------------------------------------------------------------------------|----------------------------------------------------------------------------------------------------|----------------------------------------------------------------------------------------------------|--|--|--|--|
| Engineering           |                                                                                                    |                                                                                                    |                                                                                                    |  |  |  |  |
| Property              | FACILITIES MANAGEMENT &                                                                                                    | LOGISTICS                                                                                                    |                                                                                                    |  |  |  |  |
| Security              | Facilities Management & Logistics is responsible                                                                                                    | for performing or s                                                                                                    | ♥<br>pecifying performance of all Jefferson Lab facility maintenance,                                                                                                    |  |  |  |  |
| Sustainability        | construction, security, property, and facility servic                                                                                                    | es.                                                                                                    |                                                                                                    |  |  |  |  |
|                       | The lab's 206-acre campus includes 169 acres owned by the U.S. Department of Energy and 37 acres owned by the Southeast<br>Universities Research Association. In addition, the Commonwealth of Virginia owns an 5-acre parcel referred to as the Virginia<br>Associated Research Campus (VARC) that the DOE leases for use in support of the lab.                                                                                                    |                                                                                                    |                                                                                                    |  |  |  |  |
|                       | The lab has 69 DOE-owned buildings (882,990 square feet), two state-leased buildings (37,643 square feet), and two off-site warehouse leases (17,549 square feet).                                                                                                    |                                                                                                    |                                                                                                    |  |  |  |  |
|                       | Additionally, the lab leases office and lab space (11,097 square feet) from the City of Newport News located in the Applied Research<br>Center (ARC), which was constructed by the City of Newport News adjacent to the lab's campus.                                                                                                    |                                                                                                    |                                                                                                    |  |  |  |  |
|                       | Resources                                                                                                    | Fillable Fo                                                                                                    | rms                                                                                                    |  |  |  |  |
|                       | <ul> <li>Subcontractor Forms</li> <li>Emergency Management</li> <li>Environment, Health &amp; S</li> <li>Handy FM Links</li> <li>Key People to Contact</li> <li>Material Handling Equipment</li> <li>Site Plans <ul> <li>Aerial Photo</li> <li>Master Plan</li> </ul> </li> <li>US Postal Suites &amp; Internal Mailstops</li> <li>Utility Outages</li> <li>Vehicle Motor &amp; Equipment Procedures</li> <li>Vehicle Reservation Procedure</li> <li>Vehicle Inventory</li> <li>Weather Station</li> </ul> | Leave Rec     Off Nomir     Blind Pen     Digging/E     Foreign N     Generic S     Hot Work     Key Reque     Lost Key R     Relocateb     Subcontre     After-Hou     Electrical | quest Form<br>nal Event Report<br>etration Permit<br>ixcavation Permit<br>lational Information Sheet<br>ecurity Plan<br>Permit<br>est<br>Report<br>le Structures Permit<br>actor Registration<br>rs Guard Instructions<br>Job Briefing and Planning <b>Guidelines</b><br>Job Briefing and Planning <b>Guidelines</b> |  |  |  |  |
|                       | <ul> <li>Weather Station</li> <li>Walking Trail Map</li> <li>Refuse and Recycling <ul> <li>Recycling (posted February 2017)</li> <li>Recycling (posted February 2017)</li> <li>Paper Materials (print out)</li> <li>Glass, Metal, Plastics (print out)</li> </ul> </li> <li>Delivery and Receiving Route</li> </ul>                                                                                                    | Facilities P<br>• After-Hou<br>• ARC Tena<br>• Electrical<br>• What FM<br>Work Requ<br>• JLab Facil<br>• JLab Max                                                                  | 'Olicies and Work Rules<br>rs Work Events<br>nts Orientation<br>Safety<br>Personnel Should Know<br>uest/Maximo User Guides<br>ities Work Request System User Guide<br>imo Work Request System Overview                                                                                                    |  |  |  |  |

Go back to the FM&L website - <u>https://www.jlab.org/facilities/facilitieshome</u>, then click on "Handy FM Links" (shown on next page). It provides more useful links separated into groups for specialized needs.

### Access to Maximo from the Facilities Handy Links Website

| FACILITIES MANAGEMENT    | WORK REQUE                                                                                                    | EST SYSTEM                                                             | FM WEATHER PAGE                                                                                                    |  |  |
|--------------------------|----------------------------------------------------------------------------------------------------|------------------------------------------------------------------------|----------------------------------------------------------------------------------------------------|--|--|
| Engineering              |                                                                                                    |                                                                        |                                                                                                    |  |  |
| Property                 | FACILITIES HANDY L                                                                                                    | INKS                                                                   |                                                                                                    |  |  |
| Security                 | The Lab                                                                                                    |                                                                        |                                                                                                    |  |  |
| Sustainability           | Staff Search                                                                                                    | JLab Phonebook                                                         | All Staff Memos                                                                                                    |  |  |
| Feedback                 | SAD Calendar                                                                                                    | Accelerator Schedule                                                   | Cafeteria Menu                                                                                                    |  |  |
| Ourstand Coursesting &   | Computer Center CCPR                                                                                                    | Computer Center Services                                               | Telecommunications                                                                                                    |  |  |
| Feedback (internal only) | Insight / Timesheet                                                                                                    | MIS Apps / Regs                                                        | Business Services                                                                                                    |  |  |
|                          | Stockroom                                                                                                    | ES&H Manual                                                            | ES&H Manual Forms                                                                                                    |  |  |
|                          | Training/JList                                                                                                    | Admin Manual                                                           | Procurement                                                                                                    |  |  |
|                          | Atlis                                                                                                    | Outage Management System                                               | Safety Observations                                                                                                    |  |  |
|                          | JLab Drawings                                                                                                    | Event Investigation Process                                            | Snow Removal Plan                                                                                                    |  |  |
|                          | Rad Worker Training                                                                                                    | CharePoint Home *NFW/*                                                 |                                                                                                    |  |  |
|                          | My Work Orders in Maximo<br>(Limited access)<br>Work Orders - Subcontractor (<br>Basic Site Plan<br>(leyers not supported in some brow | outside of Maximo<br>Connection<br>sers; use Adobe Reader or BlueBeam) | o Facilities Information Center<br>Custom Work Order Search<br>Upcoming PMs for Group<br>(select group, start/end dates to view upcoming PM<br>release and due dates) |  |  |
|                          | TRs<br>Your Pending Registrations to                                                                                                   | Sign (click on Entry ID #, scroll down, hi                             | it "Sign", hit back arrow to repeat)                                                                                                    |  |  |
|                          | Helpful TR Links                                                                                                    | TR Re;                                                                 | port                                                                                                    |  |  |
|                          | (subcontractor registration, training                                                                                                  | , and TR procedures) (choose                                           | e TR name to list active subcontractors by contract)                                                                                                    |  |  |
|                          | Expired Training                                                                                                    | Projec                                                                 | t Report                                                                                                    |  |  |
|                          | (choose contract(s))                                                                                                    | (choose                                                                | e projectis)                                                                                                    |  |  |
|                          | (choose subcontractor(s) and active                                                                                                    | /inactive JList status) (choose                                        | intractor Badge Status Report<br>= contract(s)                                                                                                    |  |  |
|                          | Course Report by Subcontract<br>(choose subcontractor(s), contract(s                                                                   | tor Subco<br>), and/orskill(s)) (choose                                | ntractor Training Taken or Required<br>subcontractor(s) and/or contract(s))                                                                                           |  |  |
|                          | Individual Training Status Repo<br>(choose name(s))                                                                                    | ort Foreig<br>(click or                                                | Foreign National Contractors Report<br>(click on a link)                                                                                                    |  |  |
|                          | Design, Construction and Proj<br>Procedures                                                                                            | ect Management                                                         |                                                                                                    |  |  |

From this website, you can click on the "**My Work Orders In Maximo**" link. Unless you have already logged into Maximo, you will be prompted to enter your Maximo user name and password before Maximo will display the **Start Center** page.

### **Maximo Start Center**

|                |                     | You    | r <b>N</b> | /orl          | k Gro           | up ta              | ab                     |                 |                    |                |                     |                           |                               |                                                                                                    |                          |                       |
|----------------|---------------------|--------|------------|---------------|-----------------|--------------------|------------------------|-----------------|--------------------|----------------|---------------------|---------------------------|-------------------------------|----------------------------------------------------------------------------------------------------|--------------------------|-----------------------|
| かい Welco<br>作品 | ome, Linda S        | 7/     |            |               |                 |                    |                        |                 |                    |                | <u>P B</u> ul       | etins: (0) 🏿 🌈 <u>G</u> i | o To 🔟 <u>R</u> eports 👘 Star | t <u>C</u> enter 🔺 <u>P</u> i                                                                                                    | ofile X <u>S</u> ign Out | ?Help                 |
| FM - Admin     | FACILITIES MANAGE   | MENT   |            |               |                 |                    |                        |                 |                    |                |                     |                           |                               |                                                                                                    |                          |                       |
|                |                     |        |            |               |                 |                    |                        |                 | ) <sup>j</sup> a ( | Change Conte   | ent/Layout 🏼 🏭 Di   | splay Settings 🕴          | 🕼 Create New Template         | http://www.com/action/action/a | isting Template 🏼 🏼      | 🛿 Update Start Center |
| Favorite Ap    | plications          |        |            |               | Pending Servio  | ce Requests 💡      | Filter 🖓 📋 🚺 🦚         |                 |                    |                |                     |                           |                               |                                                                                                    |                          | /*1                   |
|                |                     |        |            |               | Affected User   | Owner Group        | Reported Date          | Service Request | <u>Status</u>      | <u>Summa</u>   | N                   |                           |                               |                                                                                                    |                          | Target Finish         |
| Se             | rvice Requests      |        |            |               |                 |                    |                        |                 |                    |                | ]                   |                           |                               |                                                                                                    |                          |                       |
| Ê              |                     |        |            |               | Tina Menefee    | FMENG              | 4/4/19 2:31 PM         | 70471           | PENDING            | 3 swing        | gates needed for    | fixed ESR 1 lad           | ders                          |                                                                                                    |                          | 4/18/19 12:00 AM      |
| E.             | uk Ordar Traskina   |        |            |               | Tina Menefee    | FM                 | 3/18/19 3:43 PM        | 70170           | PENDING            | Relocat        | e eyewash           |                           |                               |                                                                                                    |                          | 3/22/19 12:00 AM      |
|                | nk order fracking   |        |            |               | Tina Menefee    | FMENG              | 3/22/19 12:13 PM       | 70257           | PENDING            | No roon        | n identification on | the FM maps or            | the actual door for the AR    | C Elevator roo                                                                                                    | m                        | 4/19/19 12:00 AM      |
| KPI List       |                     |        |            | /*1           | Set Chart Optio | ns                 |                        |                 |                    |                |                     |                           |                               |                                                                                                    |                          | 1 - 3 of 3            |
| Last Run: 4/9  | 0/19 3:07 PM        |        |            | <u>Update</u> | My Service Re   | quests - accept    | ed by me ∣ 🔻 Filter⇒≬  | albio A         |                    |                |                     |                           |                               |                                                                                                    |                          | 101                   |
| Status         | KPI                 | Actual | Target     | Variance      | Owner Group     | <u>Ser</u>         | vice Request           | <u>Status</u>   |                    | <u>Summary</u> |                     |                           | <u>Superviso</u>              | ſ                                                                                                    | Target Finish            |                       |
| ŧ              | Pending FM Requests | 20     | 100        | -80           |                 |                    |                        |                 |                    |                |                     |                           |                               |                                                                                                    |                          |                       |
| <u> </u>       | Onon FM Romucete    | 662    | 200        | 462           | FMM             | 641                | 97                     | WORKING         |                    | Supplement     | al Heater Needed    |                           | 360801                        |                                                                                                    | 12/31/18 12:00 A         | N                     |
|                | Oben i m vednesis   | UUL    | 200        | 402           | Set Chart Optio | ns                 |                        |                 |                    |                |                     |                           |                               |                                                                                                    |                          | 1 - 1 of 1            |
|                |                     |        |            |               | My Workorders   | Fither lead o      | r ownor 💷 Filter 🗸 🕷   | inin A          |                    |                |                     |                           |                               |                                                                                                    |                          | 100                   |
|                |                     |        |            |               | Description     | ··Liuici icau u    |                        | ini M. C.       | Lead               | Se             | rvice Request       | Status                    | Taroet Finish                 | Vendor                                                                                                    | Work Group               | Work Order            |
|                |                     |        |            |               |                 |                    |                        |                 |                    |                |                     |                           |                               |                                                                                                    |                          |                       |
|                |                     |        |            |               | Training Hours  | for Facilities Man | agement Staff FY'19    |                 | Bob Sperlag        | 178            |                     | APPR                      | 9/30/19 12:00 AM              |                                                                                                    | FMO                      | 379091                |
|                |                     |        |            |               | Non-Project spe | ecific Project Me  | etings and Events FY'1 | 9               | Bob Sperla         | 128            |                     | APPR                      | 9/30/19 12:00 AM              |                                                                                                    | FMO                      | 379092                |
|                |                     |        |            |               | Set Chart Optio | ns                 |                        | -               |                    |                |                     |                           |                               |                                                                                                    |                          | 1 - 2 of 2            |
|                |                     |        |            |               |                 |                    |                        |                 |                    |                |                     |                           |                               |                                                                                                    |                          |                       |

The Maximo Start Center will automatically load the Work Requests – known as **Service Requests** in Maximo - for your **work group**.

View the "**Pending Service Requests**" section at the top of the page and click on a row to access the service request details as shown on the next page.

You can exit out of Maximo at any time by clicking on the "**Sign Out**" link in the top right corner of the dark blue bar, which is always visible in every Maximo application.

### **Accept Service Request and Create Work Order**

| Service Requests  Plandants (Pl. Plants Requests  Plandants (Pl. Plants Requests Plants Requests Plants Requests Plants Requests Plants Requests Plants Requests Plants Requests Plants Requests Plants Requests Plants Requests Plants Requests Plants Plant  |                                                                    |                                                                                                    |                                                                                                    | Route<br>Work               | e<br>(flow                       |                                                    |                                                                 |                      |    |
|----------------------------------------------------------------------------------------------------|--------------------------------------------------------------------|----------------------------------------------------------------------------------------------------|----------------------------------------------------------------------------------------------------|-----------------------------|----------------------------------|----------------------------------------------------|-----------------------------------------------------------------|----------------------|----|
| International Procession Procession Pro      | Service Reque                                                      | ists                                                                                                    |                                                                                                    |                             | ₿u                               | lletins: (0) 🏾 🏕 <u>G</u> o To 🛛 🗠 <u>R</u> eports | s     ♦  Start <u>C</u> enter <b>≜</b> <u>P</u> rofile <b>♦</b> | Sign Out ? Help      | M. |
| Center Request Log Sector Request Log Sector Request Log Sector Request Log Sector Request Log Sector Request Log Sector Request Log Sector Request Log Sector Request Log Sector Request Log Sector Request Log Control Text Price Log Sector Request Log Sector Request Log Sector Request Log Sector Request Log Sector Request Log Control Text Price Log Sector Request Log Sector Request Log Sect  | Query 🗸                                                            | Find Service Request 🔊 Select Action                                                                                                    | ◙ 🖁 🖉 🍳 🌵 🔿 🔝 💑                                                                                                    |                             |                                  |                                                    |                                                                 |                      |    |
| Particular Prese disable any pos-pa blocker. You WILL NOT a able to port proof. Ergo upges an beng blocker. Vow Will also as basing for the part from do optig correctly. Cons of vesion poet, either follow doing or gress. Be print con in the light blee bolor agan. Cons of vesion poet, either follow doing or gress. Be print con in the light blee bolor agan. Service Address Permitted Address Permitted Permitted Permitted Add  | List View Service                                                  | ce Request Log Specifications Reason:                                                                                                    | s Tab Service Address Map                                                                                                 |                             |                                  |                                                    |                                                                 |                      | ^  |
| before the space took for the space of prototod you want to block down any window down and report, press the proti coan in the light blac tooks a space. The space of the space of the spac | 1 PRINTING: Please of                                              | disable any pop-up blockers. You WILL NOT be able to print r                                                                                                    | eports if pop-ups are being blocked.                                                                                      |                             |                                  |                                                    |                                                                 |                      |    |
| Service Request       VDID5       Owner/Supervisor       Image: Service Address       Image: Service Addresservice Address       Image: Service Ad                                                                                                    | To print, use paper<br>You will see a box a<br>Once pdf version op | icon for the type of printout you want in light blue toolbar. Onc<br>asking for the print format. Select pdf or report will not out<br>eens, either follow dialog or press the print icon in the pdf too | e new window/tab opens with print version of report, press the print ico<br>put correctly.<br>Jibar.                      | n in the light blue toolbar | again.                           |                                                    |                                                                 |                      |    |
| Address Information       Manual Input       IP         Service Address       IP       IP         Street Address       IP       IP         Street Address       IP       IP         Value Information       IP       IP         Cancel Service Request       Cancel Service Request       IP         Cancel Service Request Io New Group       Manual Input       IP         Name       Cancel Service Request Io New Group       Manual Input       IP         Name       Cancel Service Request Io New Group       Manual Input       IP         Name       Cancel Jones       Name       Cancel Jones       IP         Phone       7072       IP       IP                                                                                                    | Service Request                                                    | 70505 Owner/Supervisor                                                                                                    | ρ                                                                                                    | 1                           | Owner G                          | FMM                                                | Status PENDING                                                  | <u>Attachments</u> 🖉 | -  |
| Service Address       Image: Service Address         Service Address       Image: Service Request         Strete Address       Image: Service Request         Service Address       Image: Service Request         Reported By       28425         Name       Carroll Service Request         Reported By       28425         Name       Carroll Service Request         Phone       7672         E-mail       Immession         Summary       Replace Hall C Honeywell XL 100CU Controller         Summary       Replace Hall C Honeywell XL 100CU Controller         Details       Reported Prioriting         Target Description       Immun Access Training Requirements: Rest Worker 1, 00H 1         - Other Requerements:       Second Second                                                                                                    | Address Information                                                |                                                                                                    | t-                                                                                                    |                             |                                  |                                                    |                                                                 |                      | 5  |
| Formated       Address         Steel Address       Steel Address         Iber teleformation       Outcome Request         Phone       Bate Province         Reported By       28425         Name       Cancel Service Request         Phone       7872         E-mail       Inness         Phone       7872         E-mail       Inness         Summary       Replace Hall C Moneywell XL100CU Controller         Summary       Replace Hall C Honeywell XL100CU Controller         Summary       Replace Hall C Honeywell XL100CU Controller         Details       Replace Hall C Honeywell XL100CU Controller         Phone       Reputed Priority         Details       REPLACE HALL C HONEYWell XL100CU Controller         PHone       Phone         Phone       Reputed Priority         Details       REPLACE HALL C HONEYWell XL100CU Controller         PHone       Phone         Phone       Phone         Phone       Phone         Cristal Address       Phone         Phone       Phone         Reputed Phone       Phone         Consignation       Phone         Phone       Phone         Phone                                                                                                    | Audress information<br>Service Add                                 | (pss)                                                                                                    | 🛡 Manual Input                                                                                                    | City                        |                                  |                                                    |                                                                 |                      |    |
| Stret Address       Image: Concept reguest and create worknorder         Oper fisionation       Oper Service Request         Cancel Service Request       Oper Service Request         Name       Cancel Service Request         Name       Cancel Service Request         Name       Cancel Service Request         Name       Cancel Service Request         Name       Cancel Service Request         Name       Cancel Service Request         Summary       Replace Hall C Honeywell XL 100CU Controller         Summary       Replace Hall C Honeywell XL 100CU Controller         Consignation tem       Image: Cancel Service Request Details         Summary       Replace Hall C Honeywell XL 100CU Controller         Optimized Service Request Details       Cassifications -         Infinitum Access Training Requirements: x04 Worker 1, 00H 1         Other Evelopments of Sequial Conditions: Lock & Tag System(s) [Controls electrical power is 24 volts]         Other Evelopments of Sequial Conditions: Lock & Tag System(s) [Controls electrical power is 24 volts]         Other Evelopments of Sequial Conditions: Lock & Tag System(s) [Controls electrical power is 24 volts]         Other Evelopments of Sequial Conditions: Lock & Tag System(s) [Controls electrical power is 24 volts]         Other Evelopments of Sequial Conditions: Lock & Tag System(s) [Controls electrical power is 24 volts]                                                                                                    | Formatted Add                                                      | ress                                                                                                    |                                                                                                    | State/Province              | P                                |                                                    |                                                                 |                      |    |
| User Information       Outcome and worknoter         Oper Fealors Request       Oper Fealors         Name       Carroll Jones         Name       Carroll Jones         Summary       Repace Hail C Honeywell XL 100CU Controller         Oper Hall Repaintends       Noter Hall Repaintends         Noter       Statis         Page Description       Page Description         Other Hall Repaintentents       Replaced Anione                                                                                                    | Street Add                                                         | Iress                                                                                                    |                                                                                                    |                             |                                  |                                                    |                                                                 |                      |    |
| Instructionation     Reported By     Area     Cancel Service Request     Reassign Service Request     Reassign Service Request To New Group     Memo     Phone     Target Description     Description     Reported Priority     Configuration tem        Target Description        Reported Priority <td></td> <td></td> <td>QAccept request and create workorder     Opefer Service Request</td> <td></td> <td></td> <td></td> <td></td> <td></td> <td></td>                                                                                                    |                                                                    |                                                                                                    | QAccept request and create workorder     Opefer Service Request                                                           |                             |                                  |                                                    |                                                                 |                      |    |
| Name       Carroll Jones         Name       Carroll Jones         Phone       F672         E-mail       Onesc@jlab.org         Summary       Repaize Hall C Honeywell XL100CU Controller         Summary       Repaize Hall C Honeywell XL100CU Controller         Configuration item       >         Target Description       REPLACE HALL C HONEYWELL XL100CU CONTROLLER # 954-0328019dr (\$2882.05)         E-HAS Considerations -       -         - Hinimum Access Training Requirements: Rad Worker 1, ODH 1         - Other Requirements: Work must be completed during upcoming Accelerator Maintenance Period to access controller         - Project FNOMG         - Org: FMM                                                                                                    | User Information                                                   | 28425                                                                                                    | Cancel Service Request                                                                                                    | Affected Person             | 28425                            |                                                    |                                                                 |                      |    |
| Phone 7672   E-mail jonesc@jlab.org     Summary Replace Hall C Honeywell XL100CU Controller   Configuration Item >>   Target Description >>   Target Description >>   Details REPLACE HALL C HONEYWELL XL100CU CONTROLLER + 954-0329019dr (\$2882.05)   - EH&S ConsiderationsMinimum Access Training Requirements: Rad Worker 1, ODH 1   - Other EH&S requirements: Rad Worker 1, ODH 1   - Other EH&S requirements: Work must be completed during upcoming Accelerator Maintenance Period to access controller   - Project FMOLIG   - Org: FMM                                                                                                    | Name                                                               | Carroll Jones                                                                                                    | OReassign Service Request To New Group                                                                                    | Name                        | Carroll Jones                    |                                                    |                                                                 |                      |    |
| E-mail jonesc@jlab.org     Summary Replace Hall C Honeywell XL100CU Controller     Summary Replace Hall C Honeywell XL100CU Controller     Configuration tem     Target Description     Details   REPLACE HALL C HONEYWELL XL100CU CONTROLLER - SEE QUOTE FOR CONTROLLER # 954-0329019dr (\$2882.05)   - EH&S Considerations -   - Minimum Access Training Requirements: Rad Worker 1, ODH 1   - Other EH&S requirements: Rad Worker 1, ODH 1   - Other EH&S requirements: Work must be completed during upcoming Accelerator Maintenance Period to access controller   - Project FMOMG   - Org: FMM     Related Work Orders     Related Work Orders     Total Cost                                                                                                    | Phone                                                              | 7672                                                                                                    | Memo                                                                                                    | Phone                       | 7672                             |                                                    | 1                                                               |                      |    |
| OK       Cancel         Summary       Replace Hall C Honeywell XL100CU Controller       Image: Configuration Item       Image: Configuration Item <td>E-mail</td> <td>jonesc@jlab.org</td> <td></td> <td>E-mail</td> <td>jonesc@jlab.org</td> <td></td> <td></td> <td></td> <td></td>                                                                                                    | E-mail                                                             | jonesc@jlab.org                                                                                                    |                                                                                                    | E-mail                      | jonesc@jlab.org                  |                                                    |                                                                 |                      |    |
| Service Request Details       Classification       FMI FMI VMCH IVWC INVACR       >>         Summary       Replace Hall C Honeywell XL100CU Controller       >>       Classification       FMI FMI VMCH IVWC INVACR       >>         Target Description       >>       >>       Description       Description       Internal Priority       1       Low         • EH&S Considerations -<br>- Minimum Access Training Requirements: Rad Worker 1, ODH 1       ->       Other Requirements: Work must be completed during upcoming Accelerator Maintenance Period to access controller       >>       Endeated Work Orders       Filer       0 - 0 of 0         • Org: FMM       • Other Work Orders       Filer       0 - 0 of 0       Wo Num       Total Cost                                                                                                    |                                                                    |                                                                                                    | OK Canc                                                                                                    | el                          |                                  |                                                    |                                                                 |                      | .  |
| Summary Replace Hair C Holieyveir AL touco Collidulei  Configuration Item Target Description Details REPLACE HALL CHONEYWELL XL100CU CONTROLLER - SEE QUOTE FOR CONTROLLER # 954-0329019dr (\$2882.05) -EH&S ConsiderationsMinimum Access Training Requirements: Rad Worker 1, ODH 1 -Other Requirements of Special Conditions: Lock & Tag System(s) [Controls electrical power is 24 volts] -Other EH&S requirements: Work must be completed during upcoming Accelerator Maintenance Period to access controller - Project FMOMG - Org: FMM Related Work Orders Fiter 0-0010 Related Work Orders Fiter 0-0010 Related Work Orders Fiter 0-0010 Related Cassing and the the Minimum Access Total Cost Related Work Orders Fiter 0-0010 Related Cassing and the Minimum Access Total Cost Related Work Orders Fiter 0-0010 Related Cassing and the Minimum Access Total Cost Related Work Orders Fiter 0-0010 Related Cassing and the Minimum Access Total Cost Related Work Orders Fiter 0-0010 Related Cassing and the Related Work Orders Fiter 0-0010 Related Work Orders Fiter 0-0010 Related Cassing and the Related Work Orders Fiter 0-0010 Related Work Orders Fiter 0-0010 Related Work    | Service Request Details                                            | Papiaco Hall C Hanavarall VI 100CI I Controllor                                                                                                    |                                                                                                    |                             | 01                               |                                                    |                                                                 |                      |    |
| Comiguration meth       Description         Target Description       Image: Complete the complete the complete t                                                                            | Summary                                                            | Replace Hall C Honeywell AL 100C0 Controller                                                                                                    | 12 E                                                                                                    |                             | Classification                   | Machanical : HVAC : Panair/Maint                   | 22                                                              |                      |    |
| Taigle Description       Replace Hall C HONEYWELL XL100CU CONTROLLER - SEE QUOTE FOR CONTROLLER # 954-0329019dr (\$2882.05)         - EHAS Considerations -                                                                                                    | Conliguration item                                                 |                                                                                                    | بور<br>این                                                                                                    |                             | Description<br>Deported Priority | 1 Low                                              | sinance P                                                       |                      |    |
| - EH&S Considerations Minimum Access Training Requirements: Rad Worker 1, ODH 1 - Other Requirements or Special Conditions: Lock & Tag System(s) [Controls electrical power is 24 volts] - Other EH&S requirements: Work must be completed during upcoming Accelerator Maintenance Period to access controller - Project FNOMS - Org: FNM  Related Work Orders Fiter 0 - 0 of 0 Wo Num Status Total Cost                                                                                                    | Details                                                            | REPLACE HALL C HONEYWELL XL100CU CONTROLLER                                                                                                    | - SEE QUOTE FOR CONTROLLER # 954-0329019dr (\$2882.05)                                                                    |                             | Internal Priority                | 1 0                                                |                                                                 |                      |    |
| - EH&S Considerations -<br>- Minimum Access Training Requirements: Rad Worker 1, ODH 1<br>- Other Requirements or Special Conditions: Lock & Tag System(s) [Controls electrical power is 24 volts]<br>- Other EH&S requirements: Work must be completed during upcoming Accelerator Maintenance Period to access controller<br>- Project FMOMG<br>- Org: FMM<br>Related Work Orders Fiter 0 - 0 of 0<br>Wo Num Status Total Cost                                                                                                    |                                                                    |                                                                                                    |                                                                                                    |                             | Create WO Options                | CHILD                                              |                                                                 |                      |    |
| -Minimum Access Training Requirements: Rad Worker 1, ODH 1 -Other Requirements or Special Conditions: Lock & Tag System(s) [Controls electrical power is 24 volts] -Other Requirements: Work must be completed during upcoming Accelerator Maintenance Period to access controller - Project FMOMG - Org: FMM  Related Work Orders Fiter 0 - 0 of 0 Wo Num  Status Total Cost                                                                                                    |                                                                    | - EH&S Considerations -                                                                                                    |                                                                                                    |                             | Asset                            | »                                                  |                                                                 | 1                    |    |
| - Org: FMM Related Work Orders Fiter - 0 of 0 Wo Num  Status Total Cost                                                                                                    |                                                                    | -Minimum Access Training Requirements: Rad Worker 1, 0.<br>-Other Requirements or Special Conditions: Lock & Tag Sys<br>-Other EH&S requirements: Work must be completed durin,<br>- Project: FMOMG      | DH 1<br>stem(s) [Controls electrical power is 24 volts]<br>g upcoming Accelerator Maintenance Period to access controller |                             | Location                         | 96 » Experimental I                                | Hall C                                                          | 1                    |    |
| Wo Num 🔶 Status Total Cost                                                                                                    |                                                                    | - Org: FMM                                                                                                    |                                                                                                    |                             | Related Work Orders              | Filter >                                           | f0                                                              | Download             |    |
|                                                                                                    |                                                                    |                                                                                                    |                                                                                                    |                             | Wo Num 🔶                         | Status                                             |                                                                 | Total Cos            | st |
| I nere are no rows to dispray.                                                                                                    |                                                                    |                                                                                                    |                                                                                                    |                             |                                  | There are no                                       | rows to display.                                                |                      | -  |

Before the service request is accepted, its status is set to "**Pending**".

Click on the "**Route Workflow**" process at the top in the light blue bar to accept the service request and create a work order. The service request status will change from "Pending" to "**Working**", its information will be copied to the work order upon creation, and you will become the owner of both. The next page shows how to access the created **work order** from the service request.

### Access a Work Order from a Service Request

| © Service Requests                                                                                                    | PBulletins: (0) A GoTo Le Reports A Start Center A Profile X Sign Out ? Help | IBM. |
|----------------------------------------------------------------------------------------------------|------------------------------------------------------------------------------|------|
| New Work Request S Find Service Request 👩 🤜 Select Action 💽 🧃 🗟 🥥 🖉 🌳 🥎 🔛                                                                                                    |                                                                              |      |
| List View Service Request Log Specifications Reasons Tab Service Address Map                                                                                                    |                                                                              | 1    |
| 3 PRINTING: Please disable any pop-up blockers. You WILL NOT be able to print reports if pop-ups are being blocked.                                                                                                    |                                                                              |      |
| To print, use paper icon for the type of printout you want in light blue toolbar. Once new windowlab opens with print version of report, press the print icon<br>You will see a box asking for the print format. Select pdf or report will not output correctly.<br>Once pdf version opens, either follow dialog or press the print icon in the pdf toolbar. | i in the light blue toolbar again.                                           |      |
| Service Request 69524 Owner/Supervisor                                                                                                    | Owner Group         FME         Status         WORKING         Attachments   | Ø    |
| Address Information                                                                                                    |                                                                              | -    |
| Service Address 🔰                                                                                                    | City                                                                         |      |
| Formatted Address                                                                                                    | State/Province                                                               |      |
| Street Address                                                                                                    |                                                                              |      |
| User Information                                                                                                    |                                                                              | -    |
| Reported By 15221                                                                                                    | Affected Person 15221                                                        |      |
| Name Paul Powers >>>                                                                                                    | Name Paul Powers                                                             |      |
| Phone 7258                                                                                                    | Phone 7258                                                                   |      |
| E-mail powersp@jlab.org                                                                                                    | E-mail powersp@jlab.org                                                      |      |
| Service Request Details                                                                                                    |                                                                              | -    |
| Summary Work by the Facilities LV Tech                                                                                                    | Classification FM \ FMI \ ELECTRIC \ ACCESS \ ACCESSR >>>                    |      |
| Configuration Item 🔊                                                                                                    | Description Access Control : Repair/Maintenance                              |      |
| Target Description                                                                                                    | Reported Priority 1 Low                                                      |      |
| Details This covers hours of work that should be done by the technician for Access Control and security that is being done by electricians and anoinears                                                                                                    | Internal Priority 1 🔎                                                        |      |
| and engineers.                                                                                                    | Create WO Options CHILD                                                      |      |
| - Schedule Considerations -<br>-Explanation: Collecting hours for end of year reporting                                                                                                    | Asset >> 10                                                                  |      |
|                                                                                                    | Location COMM >>> Communications Distribution                                |      |
| - EH&S Considerations -                                                                                                    |                                                                              |      |
| -Julia information access framing Requirements, Rad Worker 1, OCH 1<br>-Other Requirements or Special Conditions: Lock & Tag System(s) [Electrical]                                                                                                    | Related Work Orders   > Fiter > .                                            |      |
| - Project                                                                                                    | Wo Num 🔶 Status Total                                                        | Cost |
| - Org.                                                                                                    | 398636      Work Order Tracking     Work Order Tracking on a                 | 1.40 |
| Ŀ.                                                                                                    | HOLE OF OUR FLOORING WHY                                                     |      |
| Multiple Accepted acceptions and Plais Elevery 10, 0, 640                                                                                                    | e bunka                                                                      |      |
| javascript: topLevelMenus['shared'].menuClick[''id':'hyperlink0_wotrack', 'teg', 'value':''hyperlink0_wotrack', 'target':'mainrec_menus', 'event':'click']);                                                                                                    | Sequence Mark Progress? Site                                                 |      |

Now that the service request has been accepted and its status set to "Working", you can click on the **double right arrows** beside the **Work Order #** in the lower right to access the work order.

### **Search for a Service Request**

| 🔊 Service Requests                                                |                                                              |                                     | P Bulletins: (0) 🖗 Go To 🔟                                      | <u>R</u> eports 🖞 Start <u>C</u> enter 🌡 <u>P</u> rofile 🕺 <u>S</u> ign Out | <u>?H</u> elp III. |
|-------------------------------------------------------------------|--------------------------------------------------------------|-------------------------------------|-----------------------------------------------------------------|-----------------------------------------------------------------------------|--------------------|
|                                                                   |                                                              |                                     |                                                                 |                                                                             |                    |
| Find Senice Request No Select Action                              | v 🕴 🖉 🧟 🔶 🔿                                                  | A 👌 🛛 🖉                             |                                                                 |                                                                             |                    |
| 🙀 Advanced Search 🔻 🍙 Save Query 🗴 🗳 Bookmarks                    |                                                              |                                     |                                                                 |                                                                             |                    |
| Service Requests 🛛 🛩 Fiter 🥁 🖉 🖓 🖉 🔅 🖓 🗌 🔅 🖉 🖉 🖉 Service Requests |                                                              |                                     |                                                                 |                                                                             | 🕞 Download   🗖     |
| Service Request 🖕 Summary <u>Reported By Name</u>                 | Reported Date                                                | Priority <u>Status</u>              | Owner                                                           | <u>Owner Group</u>                                                          |                    |
|                                                                   |                                                              | P                                   |                                                                 |                                                                             | »                  |
| To find record                                                    | ds, use the filter fields and then press Enter. For more sea | rch options, use the Advanced Searc | ch button. To enter a new record, select the Insert icon in the | toolbar.                                                                    |                    |

Click on "**Start <u>C</u>enter**" at the top right in the dark blue bar. Then click on the "**Service Requests**" link on the left side panel. The Service Request search screen will be displayed as shown above. Type in key word(s) in any of the blank fields and press "**Enter**" or click on "**Advanced Search**" and type in key word(s) in the blank fields, click on the **double right arrows** to select values, and/or select key word(s) using the **magnifying glass symbols**. Then click on the "**Find**" button.

The resulting search list will display how many items were found and let you see 20 items per page by clicking on the **left and right arrows** in the medium blue bar. You can also download the list to an excel file for easier searching by clicking on the **`Download**" link on the right side of the medium bar.

Sort the list by clicking on any of the **underlined field headings**. Hover over a service request number to see an underline appear under it. Click on it to access the service request contents.

### Add Information to a Work Order Outside of Maximo

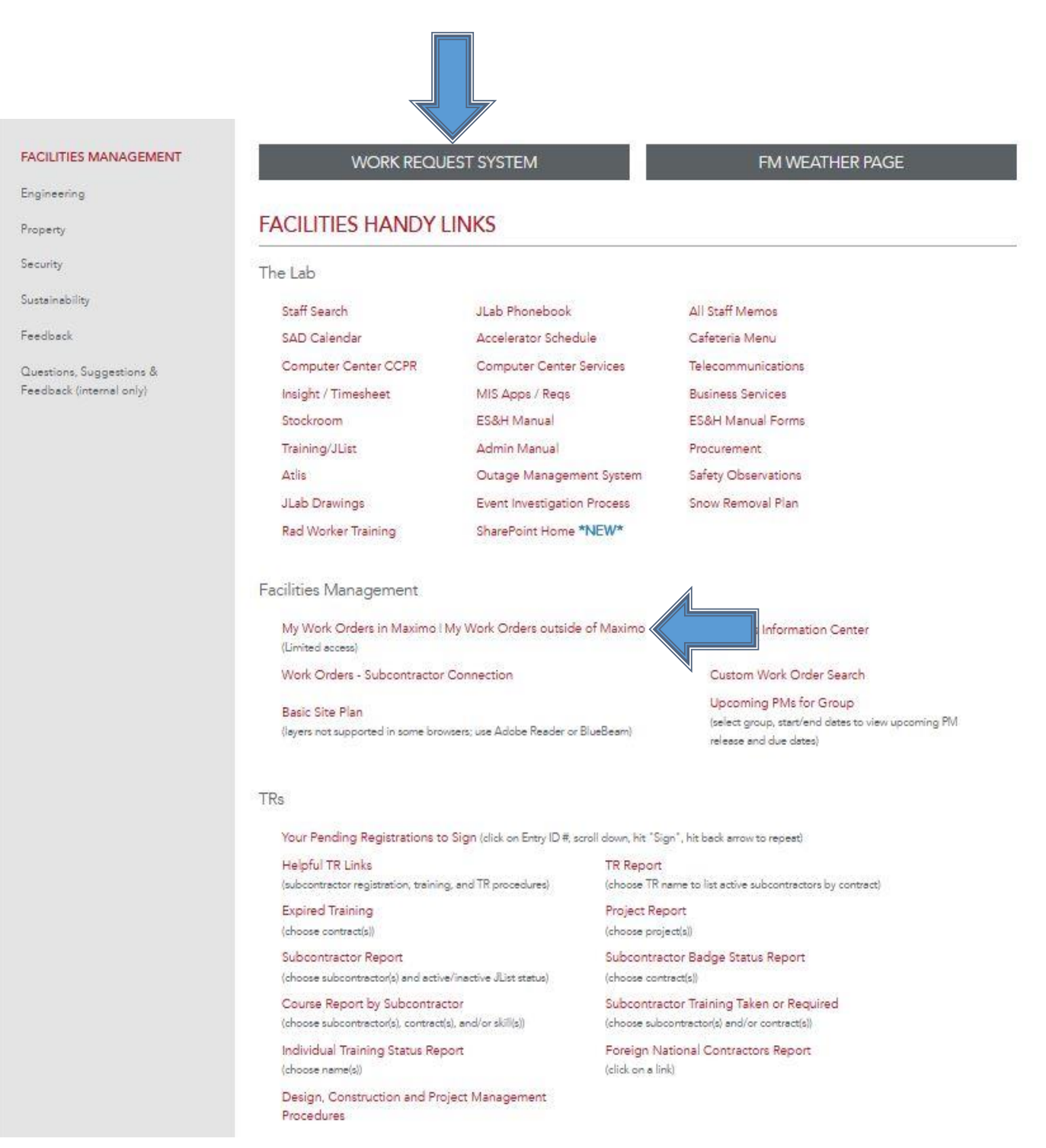

Go back to <u>https://www.jlab.org/facilities/handylinks</u>, then click on the "**WORK REQUEST SYSTEM**" button at the top of the page or click on the "**My Work Orders outside of Maximo**" link. This will allow you to easily see your open work orders without logging into Maximo to search for them. See the following pages for details.

### Access Your Work Requests Outside of Maximo

**Jefferson Lab** Work Request System

# Facilities Management

Welcome, sippel

Home My Work

Subcontractor Work

SRF Work

Logout

If this is an emergency, please call Security at x5822 or Facilities Management at x7400

For all non-emergency requests, please select one of the following choices, submit the appropriate information, and your request will be routed to the correct work group by Facilities Management.

#### Submit Work Request

Property Request Key Request

#### Your Open Created Work Orders

| Wo Num | Date Reported        | Status     | Group | Description of Work                                           |
|--------|----------------------|------------|-------|---------------------------------------------------------------|
| 414136 | 4/3/19 3:20:53 PM    | APPR       | FMM   | Water leak coming from ceiling going into the vault           |
| 414121 | 4/3/19 12:14:25 PM   | APPR       | FMO-P | Water pouring through light fixture onto electrical equipment |
| 408445 | 3/28/19 9:11:27 AM   | WSCHWO     | FMO-S | Bay door won't close                                          |
| 399164 | 2/12/19 9:11:02 AM   | FLDWRKCOMP | FMM   | Data Center Room F112B A/C not cooling - same issue again     |
| 389845 | 12/18/18 11:22:44 AM | WMATL      | FMM   | Low LCW Supply Pressure alarm                                 |
| 366520 | 7/5/18 2:52:13 PM    | APPR       | FMO-S | Can hear water pouring inside the wall                        |

#### Your Open Requests

| Ticket ID      | Date Reported        | Status  | Description of Work                                           |
|----------------|----------------------|---------|---------------------------------------------------------------|
| ≥ <u>70458</u> | 4/3/19 3:20:53 PM    | WORKING | Water leak coming from ceiling going into the vault           |
| ≥ <u>70451</u> | 4/3/19 12:14:25 PM   | WORKING | Water pouring through light fixture onto electrical equipment |
| € <u>70368</u> | 3/28/19 9:11:27 AM   | WORKING | Bay door won't close                                          |
| € <u>70145</u> | 3/15/19 1:10:43 PM   | WORKING | Key Request Form: 83663                                       |
| ≥ <u>69646</u> | 2/12/19 9:11:02 AM   | WORKING | Data Center Room F112B A/C not cooling - same issue again     |
| € <u>69300</u> | 1/17/19 2:29:48 PM   | WORKING | Portable heater needed for GTS control room                   |
| ≥ <u>68993</u> | 12/18/18 11:22:44 AM | WORKING | Low LCW Supply Pressure alarm                                 |
| € <u>66728</u> | 7/5/18 2:52:13 PM    | WORKING | Can hear water pouring inside the wall                        |

Click on the "**My Work**" link at the top of the page to list your open work orders (see next page).

### List Your Open Work Orders Outside of Maximo

The "My Work" screen lets you fill in/select items in the search boxes. Hold down the "Ctrl" key and press the left mouse button to choose multiple items in a selection box. Hit the "Search" button to display the results. Hit the "Reset" button to clear out the search items. Once you perform a search, you can save your search results by clicking on the "Save Search Results" link below these buttons and reload them at any time later using the "Load Saved Search" link in the left grey panel.

| MENU:                                  | 8 | FACILITIES W                               | ORK ORDER TRACKING                                                                                                    |
|----------------------------------------|---|--------------------------------------------|----------------------------------------------------------------------------------------------------|
| Search Workorders<br>Load Saved Search |   | Use the following fie                      | lds to search for workorders                                                                                                    |
| Work Request Home                      |   | Wo #                                       |                                                                                                    |
| Provide Feedback                       |   | Parent Wo #                                |                                                                                                    |
|                                        |   | Lead                                       | ✓                                                                                                    |
|                                        |   | Owner                                      |                                                                                                    |
|                                        |   | Requester                                  |                                                                                                    |
|                                        |   | Group                                      | ALLEM ALLEM |
|                                        |   | Status                                     | APPR<br>WPCOND<br>CAN                                                                                                    |
|                                        |   | Work Type                                  | CM<br>CMGT<br>CP                                                                                                    |
|                                        |   | Location                                   |                                                                                                    |
|                                        |   | Subcontractor                              | ×                                                                                                    |
|                                        |   | Target Finish Date                         |                                                                                                    |
|                                        |   | Description                                |                                                                                                    |
|                                        |   | Search Reset                               |                                                                                                    |
|                                        |   | Save Search Results<br>Download Search Res | (will reload search)<br>sults To Excel                                                                                                    |

Click on the **Download Search Results to Excel**" link to create an excel spreadsheet of the search results.

### Select a Work Order Outside of Maximo

Here is an example search with the results displayed at the bottom of the screen:

| MENU:                                  | FA           | CILI                                                                         | TIES V     | VORK                  | ORDEF       | RTRACKING                                                  |       |        |              |                    |                  |                                       |       |  |
|----------------------------------------|--------------|------------------------------------------------------------------------------|------------|-----------------------|-------------|------------------------------------------------------------|-------|--------|--------------|--------------------|------------------|---------------------------------------|-------|--|
| Search Workorders<br>Load Saved Search | Use          | the fo                                                                       | llowing fi | ields to s            | earch for w | vorkorders                                                 |       |        |              |                    |                  |                                       |       |  |
| Work Request Home<br>Provide Feedback  | Wo           | #                                                                            | . #        |                       |             |                                                            |       |        |              |                    |                  |                                       |       |  |
|                                        | Lea          | d                                                                            | /#         | Phillip St            | anley       |                                                            |       |        |              |                    |                  |                                       |       |  |
|                                        | Owr          | ner                                                                          |            |                       |             |                                                            |       |        |              |                    |                  |                                       |       |  |
|                                        | Req          | Requester                                                                    |            |                       |             |                                                            |       |        |              |                    |                  |                                       |       |  |
|                                        | Gro          | up                                                                           |            | ALLFM FM              |             |                                                            |       |        |              |                    |                  |                                       |       |  |
|                                        | Stat         | us                                                                           |            | APPR<br>WPCONI<br>CAN |             | ,<br>,                                                     |       |        |              |                    |                  |                                       |       |  |
|                                        | Work Type    |                                                                              |            |                       |             |                                                            |       |        |              |                    |                  |                                       |       |  |
|                                        | Loc          | ation                                                                        |            |                       |             |                                                            |       |        |              |                    |                  |                                       |       |  |
|                                        | Sub          | contra                                                                       | actor      |                       | $\sim$      |                                                            |       |        |              |                    |                  |                                       |       |  |
|                                        | Targ         | jet Fin                                                                      | ish Date   |                       |             |                                                            |       |        |              |                    |                  |                                       |       |  |
|                                        | Description  |                                                                              |            |                       |             |                                                            |       |        |              |                    |                  |                                       |       |  |
|                                        | Search Reset |                                                                              |            |                       |             |                                                            |       |        |              |                    |                  |                                       |       |  |
|                                        | Save<br>Dow  | Save Search Results (will reload search)<br>Download Search Results To Excel |            |                       |             |                                                            |       |        |              |                    |                  |                                       |       |  |
|                                        | Shov         | v 25                                                                         | entries    |                       |             |                                                            |       |        |              |                    | Filter By:       |                                       |       |  |
|                                        |              |                                                                              | WO#        | SR#                   | Parent      | Description                                                | Group | Status | Work<br>Type | Lead               | Owner            | Location                              | Asset |  |
|                                        | 0            | Edit                                                                         | 399863     | 69882                 |             | Repair Meter                                               | FME   | WSCH   | CM           | Phillip<br>Stanley | John<br>Riesbeck | Experimental Hall C<br>(96)           |       |  |
|                                        | 0            | Edit                                                                         | 416025     | 70775                 |             | Replace electrical power<br>meters                         | FME   | APPR   | MOD          | Phillip<br>Stanley | John<br>Riesbeck | Electrical<br>Distribution (ELEC)     |       |  |
|                                        | ۲            | Edit                                                                         | 420952     | 70809                 |             | North Recombiner area needs<br>additional emergency lights | FME   | WSCH   | PMF          | Phillip<br>Stanley | John<br>Riesbeck | Accelerator Tunnel<br>Floor 1 (999_1) |       |  |

Each of the columns can be sorted. The "Filter By:" box can be used to further narrow down search results, but these results are not able to be included in the "**Download Search Results to Excel**" link.

Click on the "+" at the left of each work order to see the work order details. Click on the "Edit" link beside each to open in another window tab. It will display a screen to fill in/select items in the search boxes. Fields without boxes are not changeable. If you need one of these fields changed (ie: Target Finish Date), contact you supervisor/work coordinator to have them update it in Maximo. See next page for edit screen info.

### View/Update Work Order Outside of Maximo

#### **≡** FACILITIES WORK ORDER TRACKING

| Go Back/Close                                                                                                    |                 |
|----------------------------------------------------------------------------------------------------|-----------------|
| Print                                                                                                    |                 |
| WO#: 399863 Description Repair Meter                                                                                       |                 |
| SR#: 69882 Status WSCH                                                                                                    |                 |
| Date Reported: 2/26/2019 Work Type                                                                                         |                 |
| Target Finish Date: 9/30/2020                                                                                              |                 |
| Requester: Jason Willoughby - 5372                                                                                         |                 |
| Asset Group FME                                                                                                    |                 |
| Parent Wo Category Electrical : Power : Repair/Maintenance                                                                 | ×               |
| Vendor AACTI2                                                                                                    | <u> </u>        |
| Priority 1-Low V Multiple Locations                                                                                        |                 |
| Refrigerant Type                                                                                                    |                 |
| Lbs Refrig Added                                                                                                    |                 |
| Lbs Refrig Recovered                                                                                                    |                 |
| Material Desc                                                                                                    |                 |
| reading voltages. Check fuses/CPT. Must be coordinated with Joe A<br>Beaufait during a down in Hall C.                     | 02/21/2020      |
| Communication Log Entry                                                                                                    |                 |
| - EH&S Considerations -<br>-Minimum Access Training Requirements: Gert                                                     |                 |
| -Other Requirements or Special Conditions: None                                                                            |                 |
| - Project:                                                                                                    | :               |
| - Org:                                                                                                    |                 |
| Attachments                                                                                                    |                 |
| Add New Attachment                                                                                                    |                 |
| Browse No file selected.                                                                                                   |                 |
| Savo                                                                                                    |                 |
| Jure 1                                                                                                    |                 |
| Labor Materials                                                                                                    |                 |
| Labor Cost Laborer Date Craft HRS Labor Desc Material/Service Cost Material/                                               | Desc Entered By |
| \$30.59 PSTANLEY 1/22/2020 SHOP 1.0 looked over work aathered fuse to replace one that was blown, waiting till shutdown/om |                 |
| \$30.59 DUNLAP 1/22/2020 SHOP 1.0 looked over work gathered fuse to replace one that was blown, waiting till shutdown/pm   |                 |
|                                                                                                    |                 |
|                                                                                                    |                 |
| Log Entries Multiple Locations                                                                                             |                 |
| Log Entries     Multiple Locations       Create Date     Type     Commenter     Comment       Location     Percentage      |                 |

You can attach documents, add or update an asset, vendor, refrigerant information, location, work type and work category, add multiple locations and change the work order status per your group's workflow procedures.

You can add material costs, labor hours, and log entries. Once saved, they will display lower on the page along with previous entries. If there are child work orders, they will be displayed at the bottom of the page.

Hit the "**Save**" button to save your changes. Click on the "**Go Back/Close**" link at the top left corner to exit and remove this window tab. Click on "**Print**" to display a print screen where you can left click on the upper right horizontal  $\equiv$  bars to select the print menu option.

### Add Information to a Work Order in Maximo

| ainearing              | WORK REQU                                                                                                    | JEST SYSTEM                                                                                                    |                                                                                                    | FM WEATHER PAGE                                                                                                    |
|------------------------|----------------------------------------------------------------------------------------------------|----------------------------------------------------------------------------------------------------|----------------------------------------------------------------------------------------------------|----------------------------------------------------------------------------------------------------|
| gineering              |                                                                                                    |                                                                                                    |                                                                                                    |                                                                                                    |
| erations & Maintenance | FACILITIES HANDY I                                                                                                    | LINKS                                                                                                    |                                                                                                    |                                                                                                    |
| perty                  | The Lab                                                                                                    |                                                                                                    |                                                                                                    |                                                                                                    |
| curity                 | Co. # Course                                                                                                    | II als Phanalasal                                                                                                    | L                                                                                                    | All Section Andread                                                                                                    |
| stainability           | SAD Calcadar                                                                                                    |                                                                                                    | s<br>adula                                                                                                    |                                                                                                    |
|                        | SAD Calendar                                                                                                    | Computer Cost                                                                                                    | equie                                                                                                    | Telesempusications                                                                                                    |
|                        | Losinht (Timoshart                                                                                                    | MIS Area (Base                                                                                                    | er Services                                                                                                    | Business Capitan                                                                                                    |
|                        | Stanling of Timesheet                                                                                                    | ES & Maguel                                                                                                    | 3                                                                                                    | EU.S. Manual Earne                                                                                                    |
|                        | Stockroom                                                                                                    | Esteri Manual                                                                                                    |                                                                                                    |                                                                                                    |
|                        | Iraining/JList                                                                                                    | Admin Manual                                                                                                    |                                                                                                    | Procurement                                                                                                    |
|                        | Atlis                                                                                                    | Outage Manage                                                                                                    | ement System                                                                                                    | Safety Observations                                                                                                    |
|                        | (FM Staff Connection)                                                                                                    |                                                                                                    |                                                                                                    |                                                                                                    |
|                        | (FM Staff Connection)<br>Work Orders - Subcontrastor<br>Basic Site Plan<br>(layers not supported in some brow<br>Reader or BlueBeam)                                                                                                    | r Connection<br>wsers; use Adobe                                                                                           | Facilities PMs, Pro<br>Upcoming PMs for<br>(select group, start/e<br>release and due date                                                                                                    | ojects' Milestones<br>or Group<br>nd detes to view upcoming PM<br>es)                                                                                                    |
|                        | (FM Staff Connection)<br>Work Orders - Subcontrastor<br>Basic Site Plan<br>(layers not supported in some brow<br>Reader or BlueBeam)<br>SOTRS                                                                                                    | r Connection<br>wsers; use Adobe                                                                                           | Facilities PMs, Pro<br>Upcoming PMs for<br>(select group, start/e<br>release and due date                                                                                                    | ojects' Milestones<br>or Group<br>nd dates to view upcoming PM<br>es)                                                                                                    |
|                        | (FM Staff Connection)<br>Work Orders - Subcontrastor<br>Basic Site Plan<br>(layers not supported in some broi<br>Reader or BlueBeam)<br>SOTRS<br>Links for SOTRs<br>(subcontractor registration, trainin                                                                                                    | r Connection<br>wsers; use Adobe                                                                                           | Facilities PMs, Pro<br>Upcoming PMs for<br>(select group, start/e<br>release and due date<br>SOTR Report                                                                                                    | ojects' Milestones<br>or Group<br>nd dates to view upcoming PM<br>ts)                                                                                                    |
|                        | (FM Staff Connection)<br>Work Orders - Subcontrastor<br>Basic Site Plan<br>(layers not supported in some brow<br>Reader or BlueBeam)<br>SOTRS<br>Links for SOTRs<br>(subcontractor registration, trainin,<br>Expired Training                                                                                                    | y Connection<br>wsers; use Adobe<br>g, and SOTR procedures)                                                                | Facilities PMs, Pro<br>Upcoming PMs fo<br>(select group, start/e<br>release and due data<br>SOTR Report<br>(choose SOTR to list<br>Project Report                                                                                                    | o <mark>jects' Milestones</mark><br>or <b>Group</b><br>nd dates to view upcoming PM<br>es)<br>: active subcontractors by contract)                                                            |
|                        | (FM Staff Connection)<br>Work Orders - Subcontrastor<br>Basic Site Plan<br>(layers not supported in some brow<br>Reader or BlueBeam)<br>SOTRS<br>Links for SOTRs<br>(subcontractor registration, trainin<br>Expired Training<br>(choose contract(s))                                                                                                    | r Connection<br>wsers; use Adobe<br>g, and SOTR procedures)                                                                | Facilities PMs, Pro<br>Upcoming PMs for<br>(select group, start/e<br>release and due date<br>SOTR Report<br>(choose SOTR to list<br>Project Report<br>(choose project(s))                                                                                        | p <b>jects' Milestones</b><br>or <b>Group</b><br>nd dates to view upcoming PM<br>ts)                                                                                                    |
|                        | (FM Staff Connection)<br>Work Orders - Subcontrastor<br>Basic Site Plan<br>(layers not supported in some brown<br>Reader or BlueBeam)<br>SOTRS<br>Links for SOTRs<br>(subcontractor registration, training<br>(choose contract(s))<br>Subcontractor Report<br>(choose subcontractor(s) and activ                                                                            | r Connection<br>wsers; use Adobe<br>ig, and SOTR procedures)<br>re/inactive JList status)                                  | Facilities PMs, Pro<br>Upcoming PMs for<br>(select group, start/e<br>release and due date<br>SOTR Report<br>(choose SOTR to list<br>Project Report<br>(choose project(s))<br>Subcontractor Ba<br>(choose contract(s))                                            | ojects' Milestones<br>or Group<br>ind dates to view upcoming PM<br>is)<br>: active subcontractors by contract)<br>: active subcontractors by contract)                                        |
|                        | (FM Staff Connection)<br>Work Orders - Subcontrastor<br>Basic Site Plan<br>(layers not supported in some brown<br>Reader or BlueBeam)<br>SOTRS<br>Links for SOTRs<br>(subcontractor registration, training<br>(choose contract(s))<br>Subcontractor Report<br>(choose subcontractor(s) and active<br>Course Report by Subcontractor<br>(choose subcontractor(s), contractor | r Connection<br>wsers; use Adobe<br>1g, and SOTR procedures)<br>re/inactive JList status)<br>ctor<br>(a), and/or skill(s)) | Facilities PMs, Pro<br>Upcoming PMs for<br>(select group, start/e<br>release and due data<br>SOTR Report<br>(choose SOTR to list<br>Project Report<br>(choose project(s))<br>Subcontractor Ba<br>(choose contract(s))<br>Subcontractor Tr<br>(choose subcontract | ojects' Milestones<br>or Group<br>and dates to view upcoming PM<br>es)<br>esctive subcontractors by contract)<br>edge Status Report<br>sining Taken or Required<br>sor(s) end/or contract(s)) |

Go back to <u>https://www.jlab.org/facilities/handylinks</u>, then click on the "**My Work Orders**" link. If not already logged in, you will then be prompted to enter your **Maximo username and password**.

### **Access Work Orders in Maximo**

| EM - Admin EACH ITIES MANAGEMENT | 1    |                  |                  |                        |                 |               |                           |                      |                            |                |                   |                     |
|----------------------------------|------|------------------|------------------|------------------------|-----------------|---------------|---------------------------|----------------------|----------------------------|----------------|-------------------|---------------------|
|                                  |      |                  |                  |                        |                 | 09.0          | hanno Contont/Lavout 👜    | Dienlav Sottinne 🦉   | @ Croato Now Tomplato      | A Modify Evis  | sting Tomplato    | Undate Start Center |
| Favorite Applications            | /**  | Pending Servio   | e Requests       | Filter > 🖍 📋 🖪 🖡       | •               | ua c          | nange content Layout 🦏    | Dishidi serringa di  | Create new remplate        | an mouny LAN   | and remplate we   |                     |
|                                  |      | Affected User    | Owner Group      | Reported Date          | Service Request | <u>Status</u> | <u>Summary</u>            |                      |                            |                | I                 | arget Finish        |
| Service Requests                 |      |                  |                  |                        |                 |               |                           |                      |                            |                | [                 |                     |
|                                  |      | Tina Menefee     | FMENG            | 4/4/19 2:31 PM         | 70471           | PENDING       | 3 swing gates needed i    | for fixed ESR 1 ladd | ers                        |                | 4                 | /18/19 12:00 AM     |
|                                  |      | Tina Menefee     | FM               | 3/18/19 3:43 PM        | 70170           | PENDING       | Relocate eyewash          |                      |                            |                | 3                 | /22/19 12:00 AM     |
| Work Order Tracking              |      | Tina Menefee     | FMENG            | 3/22/19 12:13 PM       | 70257           | PENDING       | No room identification    | on the FM maps or t  | he actual door for the ARC | CElevator roon | n 4               | /19/19 12:00 AM     |
| KPI List                         | / 22 | Set Chart Option | <u>15</u>        |                        |                 |               |                           |                      |                            |                |                   | 1 - 3 of 3          |
|                                  |      | My Service Re    | uests - accep    | ted by me 🐺 Filter 🗤   | A D G A         |               |                           |                      |                            |                |                   | /**                 |
|                                  |      | Owner Group      | Se               | rvice Request          | <u>Status</u>   |               | Summary                   |                      | Supervisor                 |                | Target Finish     |                     |
|                                  |      |                  |                  |                        |                 |               |                           |                      |                            |                |                   |                     |
|                                  |      | FMM              | 64               | 197                    | WORKING         |               | Supplemental Heater Neede | ed                   | 360801                     |                | 12/31/18 12:00 AM |                     |
|                                  |      | Set Chart Optio  | <u>15</u>        |                        |                 |               |                           |                      |                            |                |                   | 1 - 1 of 1          |
|                                  |      | My Workorders    | - Either lead    | or owner 😽 Fiter > 🕷   | 10 G A          |               |                           |                      |                            |                |                   | /*1                 |
|                                  |      | Description      |                  |                        |                 | Lead          | Service Request           | <u>Status</u>        | Target Finish              | Vendor         | Work Group        | Work Order          |
|                                  |      |                  |                  |                        |                 |               |                           |                      |                            |                |                   |                     |
|                                  |      | Training Hours f | or Facilities Ma | nagement Staff FY'19   |                 | Bob Sperlaz   | za –                      | APPR                 | 9/30/19 12:00 AM           |                | FMO               | 379091              |
|                                  |      | Non-Project spe  | cific Project Me | etings and Events FY'1 | 9               | Bob Sperlaz   | 18                        | APPR                 | 9/30/19 12:00 AM           |                | FMO               | 379092              |
|                                  |      | Set Chart Optio  | <u>15</u>        |                        |                 |               |                           |                      |                            |                |                   | 1 - 2 of 2          |

The **Maximo Start Center** will automatically load the **Service Requests** at the top along with the open work orders lower down for your work group. You can either select a work order from the work order list which will directly open the work order edit screen or select the "**Work Order Tracking**" link on the left. The Work Order search screen will then be displayed as shown on the next page.

### **Entering the Work Order # in Maximo**

| Û Work (     | Order Tracking        |             |                 |                         |                      |                 |                       |                 |                              | <mark>₽  <u>B</u>ulletins: (0)                                   </mark> | To <u>IM R</u> eports | n Start <u>C</u> enter A <u>P</u> rofil | e <sup>¥</sup> <u>S</u> ign Out <b>?</b> | <sup>Help</sup> IBM, |
|--------------|-----------------------|-------------|-----------------|-------------------------|----------------------|-----------------|-----------------------|-----------------|------------------------------|--------------------------------------------------------------------------|-----------------------|-----------------------------------------|------------------------------------------|----------------------|
| Query        | Find Work Order       | <b>A</b>    | Select Action   | V                       | 1 🛛 🖉                | 00              | 🗸 🖉 🔝                 |                 |                              |                                                                          |                       |                                         |                                          |                      |
| 🛔 Advanced S | Gearch 🗴 🎴 Save Query | 🗴 🧳 Bookmar | rks             |                         |                      |                 |                       |                 |                              |                                                                          |                       |                                         |                                          |                      |
| Work Orders  | 🔻 Fiter > 🔥 🔅 🚸 🕴     | 0-0 of 0    | )               |                         |                      |                 |                       |                 |                              |                                                                          |                       |                                         |                                          | 🕞 Download   📼       |
| Work Order   | SR#                   | Description | Location        |                         | Priority Work Gr     | oup             | Work Type             | Owner           | Lead                         |                                                                          | WO Status             | Target Finish                           | SR Stat                                  | tus                  |
|              | P                     |             |                 | >>                      |                      | P               |                       |                 |                              |                                                                          |                       | P                                       | 6                                        |                      |
|              |                       |             | To find records | s, use the filter field | s and then press Ent | er. For more se | arch options, use the | Advanced Search | n button. To enter a new rec | ord, select the Insert icc                                               | on in the toolbar.    |                                         |                                          |                      |
|              |                       |             |                 |                         |                      |                 |                       |                 |                              |                                                                          |                       |                                         |                                          |                      |

In the box marked "**Work Order**" – you can type in a specific work order number to edit. You can also type in any of the other blank fields or click on the "**Advanced Search**" link to specify other search criteria.

Press the "Enter" key to see the **work order search results listings** displayed as shown on the following page.

### Selecting the Work Order # in Maximo

| Ê   | Work O      | rder Tracking         |                         |          |                     |           |            | <sup>₽</sup> <u>B</u> ulletins: (0) <i>ሶ</i> | ' <u>G</u> o To <u>I⊿ R</u> eports | 🕅 Start <u>C</u> enter | ≜ <u>P</u> rofile ¥ | <u>S</u> ign Out | ? <u>H</u> elp |     |
|-----|-------------|-----------------------|-------------------------|----------|---------------------|-----------|------------|----------------------------------------------|------------------------------------|------------------------|---------------------|------------------|----------------|-----|
| Que | IŊ          | Find Work Order       | 🔊 🔻 Select Action       | M 🕴 🛛    | • 🗘 🗸 📀 📠           |           |            |                                              |                                    |                        |                     |                  |                |     |
| ĥ   | Advanced Se | arch 🔻 🎴 Save Query 🕚 | 🗸 🦨 Bookmarks           |          |                     |           |            |                                              |                                    |                        |                     |                  |                |     |
| Wo  | ork Orders  | ¥ Filter > 👸 🏢 🚯 👘    | ↓   ◆ 1 - 1 of 1 ◆      |          |                     |           |            |                                              |                                    |                        |                     |                  | By <u>Down</u> | oad |
| Wo  | rk Order    | <u>SR #</u>           | <u>Description</u>      | Location | Priority Work Group | Work Type | Owner      | Lead                                         | WO Stat                            | JS                     | Target Finish       | SR Sta           | itus           |     |
| 178 | 8487        | P                     |                         | >>       | P                   |           |            |                                              |                                    | P                      |                     | 8                |                |     |
| 178 | 3487        | 53266                 | Penetration Leak Repair | 999      | 1 FMENG             | CP        | Ed Winslow | Ed Winslow                                   | APPR                               |                        | 5/3/20 10:40 AI     | I WORK           | ING            |     |
| 4   |             | 7                     |                         |          |                     |           |            |                                              |                                    |                        |                     |                  |                |     |

Click on the **work order number** to open the work order. A "**Work Order**" tab with work order details will be displayed along with other tabs at the top available for additional information to be entered as shown on the following pages.

Click on "**List View**" to exit the work order and display the work order search results listings again.

### "Work Order" Tab in Maximo

| Work Order Tracking           |                                                                                                    |                                            |                                     |                          | Bulletins: (0) A Go To Ma Reports A Start Center & Profile & Sign Out ? Help | IN. |
|-------------------------------|----------------------------------------------------------------------------------------------------|--------------------------------------------|-------------------------------------|--------------------------|------------------------------------------------------------------------------|-----|
| Query 🖌 Find V                | Vork Order 🛛 👦 🤜 Select Action 💽 🎽                                                                                                    |                                            | <                                   |                          |                                                                              |     |
| List View Work Order          | Plans Actuals Log Reasons Assignment                                                                                                    | s Service Address Map                      |                                     |                          |                                                                              | 1   |
| 省 Please either charles       | d or vendor to assign this workorder to. Be sure to hit the save button in the                                                            | menu bar after making edits.               |                                     |                          |                                                                              |     |
| PRINTING. THE                 | any pop-up blockers. You WILL NOT be able to print reports if pop-ups are                                                                 | being blocked.                             |                                     |                          |                                                                              |     |
| To print, use pa              | the type of printout you want in light blue toolbar. Once new window/tab op                                                               | ens with print version of report, press th | e print icon in the light blue tool | bar again.               |                                                                              |     |
| You will see a                | for the print format. Select pdf or report will not output correctly.<br>ther follow dialog or press the print icon in the pdf toolbar.   |                                            |                                     |                          |                                                                              |     |
| Workorder Information         | 3 . F F                                                                                                    | -                                          | Priority                            |                          |                                                                              |     |
| Work Order                    | 178487 Penetration Leak Repair                                                                                                    |                                            | Asset/Location Prio                 | rity                     |                                                                              |     |
| Location                      | 999 🔉 Accelerator Tunnel                                                                                                    |                                            | Prio                                | rity                     | 1 D Low                                                                      |     |
| Asset                         | »                                                                                                    | <b>1</b>                                   | Priority Justificati                | on                       | <b>a</b>                                                                     |     |
| Parent WO                     | >>                                                                                                    |                                            | Risk Assessm                        | ent                      |                                                                              |     |
| Classification                | FM \ FMI \ ARCHIT \ STRUC \ STRUCR                                                                                                    |                                            | General Information                 |                          |                                                                              | -   |
| Class Description             | Repair/Maintenance                                                                                                    |                                            | <u>Attachments</u>                  | 0                        |                                                                              |     |
| Detalls                       | Parent work order to repair leaking penetrations at stations 26+91,<br>25+96 (both wave guide) and 7+56 that just needs to be reinjected. |                                            | WO Status                           | APPR                     |                                                                              |     |
|                               | - Schedule Considerations -                                                                                                    |                                            | Status Date                         | 11/19/15 10:             | 59 AM                                                                        |     |
|                               | -Explaination: Complex project. Design over the winter with execution in                                                                  |                                            | Work lype                           |                          | - P                                                                          | - 1 |
|                               | Summer to SAL                                                                                                    |                                            | Originating Record                  | 53266                    |                                                                              |     |
|                               | - EH&S Considerations -                                                                                                    |                                            | Oria Record Type                    | SR                       |                                                                              |     |
|                               | -Minimum Access Training Requirements: Rad Worker 1, ODH 1, ODH 2<br>-Other Requirements or Special Conditions: Work >6 Et above ground   |                                            | SR Status                           | WORKING                  |                                                                              |     |
|                               |                                                                                                    |                                            | Work Group                          | FMENG                    | »                                                                            |     |
|                               |                                                                                                    |                                            | Owner                               | 11753                    | » Ed Winslow                                                                 |     |
| Reported By                   | Ed Winslow                                                                                                    |                                            | Lead                                | 11753                    | » Ed Winslow                                                                 |     |
| Reported By Location          | 28_1.73                                                                                                    |                                            | Vendor                              |                          | »                                                                            |     |
| Reported Date                 | 11/19/15 10:54 AM 🛛 🐻                                                                                                    |                                            | Need Reassign?                      |                          |                                                                              | _   |
| On Behalf Of                  | Ed Winslow                                                                                                    |                                            | Subcontractor Information           | [                        |                                                                              | -   |
| Phone                         | 7316                                                                                                    |                                            | Estimat                             | Task Order<br>e Required |                                                                              |     |
| On Behalf Of Location         | 28_1.73                                                                                                    |                                            | Pavi                                | ment Basis               |                                                                              |     |
| Safety Checklist              |                                                                                                    | -                                          | Refrigerant                         | Added Amt                |                                                                              |     |
| Review completed safety check | dist                                                                                                    |                                            | Refri                               | gerant Type              |                                                                              |     |
|                               |                                                                                                    |                                            | Refrigerant Rec                     | overed Amt               |                                                                              |     |
|                               |                                                                                                    |                                            | Estir                               | nated Cost               |                                                                              |     |
|                               |                                                                                                    |                                            |                                     | Contract                 |                                                                              |     |
|                               |                                                                                                    |                                            |                                     | Craft                    | P                                                                            |     |

The "**Work Order**" tab provides most of the information needed to identify the work being done and who is working on it, including the title, description, location, status, work type, work group, owner, and lead. At the bottom is a summary of PO and PR line items and totals from the "**Actuals**" tab.

The other tabs we use are: **Plans, Actuals, and Log**. Click on "**Plans**" to add child work orders if this work order is a parent project (CP) work order. Click on "**Actuals**" to add the PO and PR line items, labor hours, and/or materials costs. Click on "**Log**" to add log entries describing the work performed, issues, delays, etc. See the following pages for further details on these tabs.

### "Plans" Tab in Maximo

| Work Order Tracking          |                             |                    |                              |                 |                        |                    |             | <mark>⊎</mark> <u>B</u> ulletins: ( | 0) <i>№</i> <u>G</u> oto Ш <u></u> | <u>R</u> eports   ₱ Start <u>C</u> e | enter 🔺 <u>P</u> rofile | X Sign Out     | Help IEM.       |
|------------------------------|-----------------------------|--------------------|------------------------------|-----------------|------------------------|--------------------|-------------|-------------------------------------|------------------------------------|--------------------------------------|-------------------------|----------------|-----------------|
| Query 🖌 Find                 |                             | Select Action      | v 👌 🗟                        | 2 🔍 🕴 🗘         | 🗸 🖉 🔝                  |                    |             |                                     |                                    |                                      |                         |                |                 |
| List View Work Order         | Plans Actual                | s Log              | Reasons Assignments          | Service Address | Мар                    |                    |             |                                     |                                    |                                      |                         |                |                 |
| Work Order 3742<br>Parent WO | 235<br>Building 89          | Renovation         | Þ                            |                 |                        |                    |             | Site JLAB                           | STE1                               |                                      | Status CC               | MP             |                 |
| Children of Work Order 37423 | 5   🕽 Filter > (%   🗇   🔶 ) | 🗼   🧼 1 - 3 of 3 🔶 |                              |                 |                        |                    |             |                                     |                                    |                                      |                         |                | B) Download   = |
| Sequence Re                  | ecord 🍦 💦 👂                 | tord Class         | Summary                      |                 |                        | Lead               |             | Display Name                        | Location                           | <u>Asset</u>                         |                         | <u>Status</u>  |                 |
| ) 39                         | 19625 👋 👋 🐇                 |                    | 89 Renovation (A/E Design)   |                 | 10                     | 19423              | >>          | Christine Snetter                   | 89                                 | >>                                   | >>                      | COMP           | 👘 🗘 🗊           |
| > 39                         | 9626 <sup>(II</sup> »       | RKORDER            | 89 Renovation (CM A/E)       |                 | 1                      | 313271             | >>          | Thomas Renzo                        | 89                                 | >>                                   | >>                      | COMP           | 🗘 🗊             |
| > 39                         | 9627 <sup>()</sup> » W      | ORKORDER           | 89 Renovation (Construction) |                 | 2                      | 313271             | >>          | Thomas Renzo                        | 89                                 | >>                                   | >>                      | COMP           | 🗘 î             |
|                              |                             |                    |                              |                 |                        |                    |             |                                     | Select Assets                      | Select Locatio                       | ns Sele                 | ct Work Orders | New Row         |
| Tasks for Work Order 374     | ter > (a   a   + +          | 0 - 0 of 0         |                              |                 |                        |                    |             |                                     |                                    |                                      |                         |                |                 |
|                              | Sequence 🌲                  |                    | <u>Task</u> 🌲 <u>Summary</u> |                 |                        | <u>E</u> s         | stimated Du | ration <u>Status</u>                | <u>Owner</u>                       | <u>0</u>                             | wner Group              |                |                 |
|                              |                             |                    |                              |                 | There are no rows to ( | display.           |             |                                     |                                    |                                      |                         |                |                 |
|                              |                             |                    |                              |                 |                        |                    |             |                                     |                                    |                                      |                         |                |                 |
| Labor Materials              | Services Tools              |                    |                              |                 |                        |                    |             |                                     |                                    |                                      |                         |                |                 |
| Labor   🕨 Fiter 🗚   🗇   🔶    | 0 - 0 of 0                  |                    |                              |                 |                        |                    |             |                                     |                                    |                                      |                         |                | 🖪 Download   🗖  |
| Task                         | Crew Type                   | Craft              | Skill Level                  | Vendor          | Quar                   | ntity <u>Labor</u> | Crew        |                                     |                                    | Regular Hours                        | Rate                    |                | Line Cost       |
|                              |                             |                    |                              |                 | There are no rows to   | display.           |             |                                     |                                    |                                      |                         |                |                 |
|                              |                             |                    |                              |                 |                        |                    |             |                                     |                                    | Select C                             | Crew Type               | Select Craft   | New Row         |

The "**Plans**" tab allows you to create **child work orders** linked to the current work order (parent) by clicking on the "**New Row**" button at the bottom right side of this section (Children of Work Order ...). As you create the child work order(s), click on the "**Save**" symbol at the top in the light blue bar.

Click on the **double right arrows to the right of each child work order #** to open them. Child work orders can have the following work types: CMGT (Construction Management), CONST (Construction), DSGN (Design), SOW (Scope of Work), and STDY (Study). Be sure to set the work group and child work order owner and lead as well. Press the "**Return**" button at the top right corner to return to the parent work order.

### "Actuals" Tab in Maximo

| Work Order Tracking                                                 |                            |                               | ₩ <u>B</u> u                 | lletins: (0) 🎓 <u>G</u> o To 🖽 <u>R</u> | eports 👘 Start <u>C</u> ente | r 🔺 <u>P</u> rofile 🗮 <u>S</u> ign Out | ?Help       |
|---------------------------------------------------------------------|----------------------------|-------------------------------|------------------------------|-----------------------------------------|------------------------------|----------------------------------------|-------------|
|                                                                     |                            |                               |                              |                                         |                              |                                        |             |
| ry Find Work Order Select Action                                    | 💌 🛃 🗟 🗶 🍳 🖗                | 😂 🗸 🥥 📖 🕛 U U                 |                              |                                         |                              |                                        |             |
| List View Work Order Plans Actuals Log Reasons                      | Assignments Service Addres | s Map                         |                              |                                         |                              |                                        |             |
| Work Order 178487 Penetration Leak-Repair<br>Parent WO >>           | <b>a</b>                   |                               | Site                         | JLABSTE1                                | Sta                          | tus APPR                               |             |
| rchase Orders   🎽 Filter » 🚬 📄 👘 🍎 🔷 1 - 4 of 4 🖉                   |                            |                               |                              |                                         |                              |                                        | By Download |
| m Description                                                       |                            | Line Cost Required Date       | Order Date                   | PO                                      | (                            | Company                                | Status      |
| PROVIDE LABOR, GROUT PUMP AND                                       |                            | 300.00                        | 4/19/16                      | 14A0505322-0                            | (                            | DGSPAI                                 | APPR        |
| FABRICATE MOCK UP FOR                                               | 1                          | 6,768.00                      | 11/16/18                     | 13A0753355-0                            |                              | SHOREL                                 | APPR        |
| BASIC ORDERING AGREEMENT FOR                                        |                            | 1,289.99                      | 11/15/18                     | 19-M0199-0                              | l                            | DGSPAI                                 | APPR        |
| P0 Tota                                                             | 9,332.99                   |                               |                              |                                         |                              |                                        | or Damaland |
| chase Requisitions Priter Sector 1 - 5 018                          | Line Cost, Required Date   | BO                            |                              | PD                                      | Compony                      | Status                                 | Ey Download |
| _ Description                                                       | 200.00                     | 1440505222.0                  |                              | 262062                                  | Company                      | Dialus                                 | •           |
|                                                                     | 975.00                     | 14A0505322-0<br>14A0505409-0  |                              | 370985                                  |                              | D                                      |             |
|                                                                     | 320.00                     | CC-376036                     |                              | 376036                                  |                              | E                                      |             |
|                                                                     | 140.00                     |                               |                              | 376036                                  |                              | E                                      |             |
| 1                                                                   | 4,500.00                   | 13A0753355-0                  |                              | 380826                                  |                              | D                                      |             |
| PR Tota                                                             | 14,503.00                  |                               |                              |                                         |                              |                                        |             |
| Actual Labor Cost 8,543.06                                          | Actual Material Cost       | 2,030.35                      | PO Cost 9,332.9              | 9                                       | Total Cos                    | it 19,906.40                           |             |
| dren of Work Order 178487   ≽ Filter > 👋   😂   🗧 🕸 🕴 🔿 0 - 0 of 0 🔗 |                            |                               |                              |                                         |                              |                                        | Destination |
| ts for Work Order 178487 🌗 Filter 🗧 📄 👘 👘 🖉 🛛 - 0 of 0              |                            |                               |                              |                                         |                              |                                        | Download    |
| Sequence 🔶                                                          | Task                       | There are no rewaite display  |                              |                                         | Estimated Dur                | ation Status                           |             |
|                                                                     |                            | There are no rows to display. |                              |                                         |                              |                                        | New Row     |
| abor Materials Services Tools                                       |                            |                               |                              |                                         |                              |                                        |             |
| 10 Γ   🌶 Filter > 🖄   🗇   🔶   🔶 1 - 5 of 5 ≫                        |                            |                               |                              |                                         |                              |                                        | By Download |
| Labor Name                                                          |                            | Regular Hours                 | Memo                         |                                         |                              | Appr                                   | oved?       |
| MEIER >>> Todd Meier                                                |                            | 100:00                        |                              |                                         |                              |                                        | ť           |
| WINSLOW » Ed Winslow                                                | 2                          | 2:00                          | more discussion              |                                         |                              | ✓                                      | ť           |
| WINSLOW » Ed Winslow                                                | <b>t</b> a                 | 2:00                          | meeting, tunnel visit        |                                         |                              | <b>V</b>                               | ť           |
| WINSLOW >>> Ed Winslow                                              | <b>a</b>                   | 50:00                         | research and experimentation |                                         |                              | $\checkmark$                           | ť           |
| WINSLOW >>> Ed Winslow                                              | 2                          | 4:00                          | 178487                       |                                         |                              |                                        | ť           |
|                                                                     |                            |                               |                              | Enter Time By Crew                      | Select Labor                 | Select Planned Labor                   | New Row     |

The "**Actuals**" tab is populated with PO and PR line items from Costpoint once they are associated with the work order # in the JLab Reguisition System - <u>https://misportal.jlab.</u><u>org/reqs/goHome.do</u>.

At the bottom of the page are **Labor, Materials, Services, and Tools** tabs. We use the Labor and Materials tabs to record labor hours and materials costs. Click on the "**New Row**" button to create new line items on the applicable tab. For Labor, the Labor field requires your username, fill in Memo with a labor description, and put in the labor hours. For Materials, first select the "**Material**" type, then put in a vendor, purchase card type, description, quantity, and unit cost.

The Actual Labor Cost and Actual Material Cost values are recorded along with the PO Cost to provide the Total Cost of the work order. These fields are located just below the "Purchase Requisition" section and above the "Children of Work Order ..." section.

### "Log" Tab in Maximo

| Work Order Trackin  | ng                    |             |                           |              | _          | P <u>B</u> ulletins: (0) | rts 🦸 Start <u>C</u> enter 🔺 <u>P</u> rofile 🎽 <u>S</u> ign Ou | t ?Help IBM.   |
|---------------------|-----------------------|-------------|---------------------------|--------------|------------|--------------------------|----------------------------------------------------------------|----------------|
| Query 🖌 Fin         | d Work Order 🛛 🚜 🤜 🔪  | cion        | 💌 🤰 😠 🍳 🔶                 | 😫 🗸 🥝 🔝 🕕    |            |                          |                                                                |                |
| List View Work Orde | r Plans Actuals       | Log Reasons | Assignments Service Addre | ss Map       |            |                          |                                                                |                |
| Work Order 17       | 8487 Penetration Lean | k Repair    |                           |              |            | Site JLABSTE1            | Status APPR                                                    |                |
| Work Logs           | 1 - 10 of 10          |             |                           |              |            |                          |                                                                | 🔁 Download 🗄 🚍 |
| Record              | Class                 | Created By  | Date 🖕                    | Type         | Summary    |                          |                                                                | Viewable?      |
| ▶ 178487 >>>        | WORKORDEF             | WINSLOW     | 10/3/19 10:40 AM          | CLIENTNOTE D | RESCHEDULE |                          |                                                                | V              |
| ▶ 178487 >>>        | WORKORDER             | WINSLOW     | 10/3/19 10:32 AM          | CLIENTNOTE D | RESCHEDULE |                          |                                                                | <b>V</b>       |
| ▶ 178487 >>>        | WORKORDER             | WINSLOW     | 8/28/19 3:32 PM           | CLIENTNOTE 🔎 | next test  |                          |                                                                | V              |
| ) 178487 »»         | WORKORDER             | WINSLOW     | 1/17/19 9:41 AM           | CLIENTNOTE 🔎 | RESCHEDULE |                          |                                                                | V              |
| ) 178487 »»         | WORKORDER             | WINSLOW     | 9/7/18 2:13 PM            | CLIENTNOTE 🔎 | RESCHEDULE |                          |                                                                | V              |
| ▶ 178487 »»         | WORKORDER             | WINSLOW     | 7/9/18 2:59 PM            | CLIENTNOTE 🔎 | RESCHEDULE |                          |                                                                | V              |
| ) 178487 »»         | WORKORDER             | WINSLOW     | 2/23/18 4:16 PM           | CLIENTNOTE 🔎 | RESCHEDULE |                          |                                                                | V              |
| ) 178487 »»         | WORKORDER             | WINSLOW     | 9/6/17 11:11 AM           | CLIENTNOTE 🔎 | RESCHEDULE |                          |                                                                | V              |
| ) 178487 »»         | WORKORDER             | WINSLOW     | 6/16/17 10:14 AM          | CLIENTNOTE 🔎 | RESCHEDULE |                          |                                                                | Ń              |
| ▶ 178487 »»         | WORKORDER             | WINSLOW     | 10/19/16 1:42 PM          | CLIENTNOTE 🔎 | RESCHEDULE |                          |                                                                | V              |
|                     |                       |             |                           |              |            |                          |                                                                | New Row        |

The "**Log**" tab allows you to record communications with the service requester and provide status updates about the work progress, rescheduling, completion, deferral, or cancellation.

### **Completing a Work Order in Maximo**

| - Mor     | k Order Trackir | ıg                       |               |                      |                    |                             | Statu               | s Chang    | e<br>• <u>B</u> ulletins: (0) | Beports → Start Qenter → Brofile → Sign C | Dut ? Help TRM |
|-----------|-----------------|--------------------------|---------------|----------------------|--------------------|-----------------------------|---------------------|------------|-------------------------------|-------------------------------------------|----------------|
| لک        |                 |                          |               |                      |                    |                             |                     |            |                               |                                           |                |
| Query     | Y Find          | d Work Order 🛛 🚜 🤝       | Select Action | ~                    | 1 🛃 🗔 🥥            | 2   🔹 🔶   🛟   🗸             | 🕥   🔝   🕕 🗉         |            |                               |                                           |                |
| List View | Work Order      | Plans Actuals            | Log Re        | asons Assig          | nments S           | ervice Address Map          |                     |            |                               |                                           |                |
|           |                 |                          |               |                      |                    |                             |                     |            |                               |                                           |                |
|           | Work Order 178  | Penetration Lo           | eak Repair    |                      | <b>B</b>           |                             |                     |            | Site JLABSTE1                 | Status APPR                               |                |
| Work Lo   | g Commur        | nication Log             |               |                      |                    |                             |                     |            |                               |                                           |                |
| Work Logs | Eiter State     | i è è i ⇔ 1 - 10 of 10 ⇒ |               |                      |                    |                             |                     |            |                               |                                           | 🗈 Download 🗄 💳 |
| Reco      | rd              | Class                    | Created By    | Da                   | te 💠               | I                           | <u>Vpe</u>          | Summary    |                               |                                           | Viewable?      |
| • 1784    | 87 >>>          | WORKORDEF                | WINSLOW       | 10                   | /3/19 10:40 AM     | (                           | CLIENTNOTE 🔎        | RESCHEDULE |                               |                                           | V              |
| 1784      | 87 »            | WORKORDER                | WINSLOW       | 10                   | /3/19 10:32 AM     | c                           |                     | RESCHEDULE |                               |                                           |                |
| 1784      | 87 »»           | WORKORDER                | WINSLOW       | 8/3                  | 9/10 3·32 PM       |                             |                     | nexttect   |                               |                                           | V              |
| 1784      | 87 »»           | WORKORDER                | WINSLO        | 🗏 Change Status      |                    |                             |                     |            |                               |                                           | V              |
| 1784      | 87 >>           | WORKORDER                | WINSLO        |                      |                    |                             |                     |            |                               |                                           | V              |
| 1784      | 87 >>           | WORKORDER                | WINSLO        |                      |                    |                             |                     |            |                               |                                           | V              |
| 1784      | 87 🔊            | WORKORDER                | WINSLO        |                      |                    |                             |                     |            |                               |                                           | V              |
| 1784      | 87 >>           | WORKORDER                | WINSLO        | Work Order           | 178487             | Penetration Leak Repair     | r                   | <b>e</b>   |                               |                                           | V              |
| 1784      | 87 >>>          | WORKORDER                | WINSLO        | Status               | APPR               | Approved                    |                     |            |                               |                                           | V              |
| 1784      | 87 >>           | WORKORDER                | WINSLO        |                      |                    |                             | New Status*         | ~          |                               |                                           | V              |
|           |                 |                          |               |                      |                    |                             | Status Date* 2/28/  | 20.3:29 PM |                               |                                           | New Row        |
|           |                 |                          |               | Print or Email Work  | Order Report wh    | ien change status in backor | round selected?     |            |                               |                                           |                |
|           |                 |                          |               | T HIN OF ETHILIT WOR | Conder Report with | Change work order status i  | in back ground?     |            | N                             |                                           |                |
|           |                 |                          |               |                      | N - 410 -          | onunge work order status i  | Change Status       | l@ilah org |                               |                                           |                |
|           |                 |                          |               |                      | Notific            | ation E-mail for work Order | Change Status Sippe | n@jiab.org |                               |                                           |                |
|           |                 |                          |               |                      |                    |                             |                     |            |                               |                                           |                |
|           |                 |                          |               |                      |                    |                             |                     |            | OK Cancel                     |                                           |                |
|           |                 |                          |               |                      |                    |                             |                     |            |                               |                                           |                |

Once the work is complete, click on the **Status Change** icon at the top on the light blue bar to set the work order to "**Complete**" for PMs or "**Field Work Complete**" for all other work types. Add a description of the status change in the Memo field. Then click on "**OK**"

to change the work order status. You can also click on the 🎽 to complete it.

Actuals may still be added until the work order has been set to "**Complete**". If changes are needed after that, the work order will need to be reopened.

For completions, you will be asked if you want to close the service request as well. Select "OK" only if all of the work for this task has been complete.